## Kontrola rozvrhu pracoviště v UniTime

Návod sestavený dne 28.8.2019 pro klinická pracoviště LF

- 1. Přihlášení do programu
  - Adresa: <u>https://unitime.is.muni.cz</u>
  - Username: UČO
  - Password: sekundární<sup>1</sup> heslo do IS MU
- 2. Přechod na stránku s rozvrhem
  - Kliknout na Rozvrh v hlavním horním menu

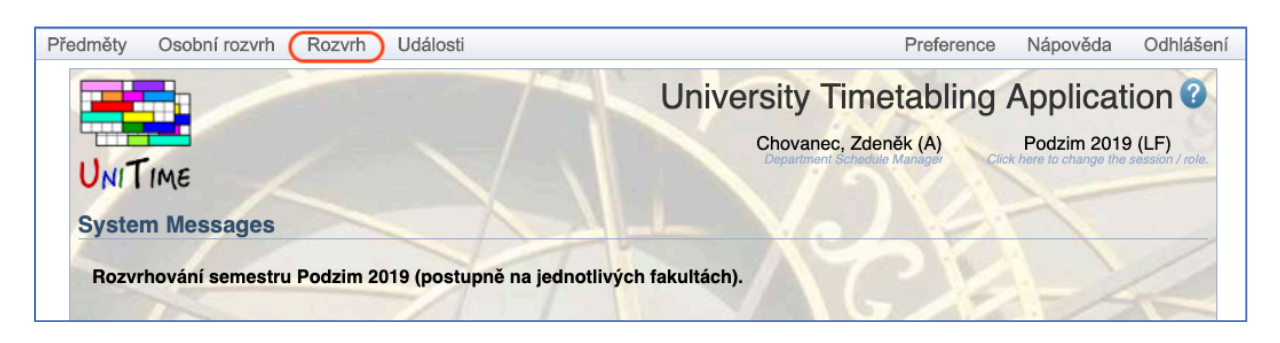

- 3. Nastavení filtru pro rozvrh místnosti
  - Semestr: Podzim 2019 (LF)
  - Typ rozvrhu: Rozvrh místností
  - Filtr místností: zadat budovu např. Černopolní nebo Jihlavská nebo Berkova nebo Polní nebo Žlutý – seznam budov je viditelný po kliknutí na trojúhelníček na konci řádku

| Filtr            | Smazat filtr                                   | lat |
|------------------|------------------------------------------------|-----|
| Semestr:         | (« Podzim 2019 (LF) »)<br>1.8.2019 - 16.2.2020 |     |
| Filtr událostí:  | <b>V</b>                                       |     |
| Filtr místností: |                                                |     |
| Typ rozvrhu:     | Rozvrh místností 🗘                             |     |

- V zobrazeném rozvrhu lze pak vybrat přímo konkrétní místnost v políčku "Odpovídající místnosti"
- Znáte-li název místnosti, můžete filtrovat rovnou místnost v políčku Filtr místností

<sup>&</sup>lt;sup>1</sup> Sekundární heslo je možné zjistit nebo nastavit v ISu – po přihlášení s primárním heslem najdete obě možnosti pod IS -> Systém -> Heslo (lze také vyhledávat "Sekundární heslo" v ISu, odkáže Vás tamtéž)

| Typ rozvrhu:             | Rozvrh místnost             | tí 🔶               |                        |                   |         |
|--------------------------|-----------------------------|--------------------|------------------------|-------------------|---------|
| Místnost - rozvrh        | pro Podzim 20 <sup>°</sup>  | 19 (LF)            |                        |                   |         |
| « Odpovídající místnosti | »                           | Rozvrh S           | eznam <u>u</u> dálostí | Seznam setkání    |         |
| Všechny místnosti        |                             |                    | Středa 18.9 22         | 2.1. Čtvrtek 19.9 | 9 23.1. |
| Odpovídající místnost    | i                           |                    |                        |                   |         |
| Černopolní 2.31 Semi     | nární místnosti, 40 sedadel |                    |                        |                   |         |
| Černopolní D.G.4.85      | Posluchárny, 30 sedadel     |                    |                        |                   |         |
| Černopolní Dětská OR     | L N04006 Seminární mís      | tnosti, 30 sedadel | na mana a kanana       |                   |         |
| Černopolní Dětská oč     | ní klinika P01016 Ostatr    | ní, 50 sedadel     |                        |                   |         |
| Černopolní Laboratoř     | OLG N03049 Ostatní, 15      | sedadel            |                        | 8.0               |         |
| Černopolní N01004 K      | DAR Posluchárny, 30 seda    | del                |                        | 19                |         |
| Černopolní N01051        | osluchárny, 50 sedadel      |                    |                        | Če                |         |
| Černopolní N01062 IH     | OK Posluchárny, 30 sedad    | del                |                        | Pr                |         |
| Černopolní N03005 K      | DCH Ostatní, 20 sedadel     |                    |                        |                   |         |
| Černopolní N03086 Pe     | eK velká Výuková místnos    | st, 25 sedadel     |                        |                   |         |
| Company NO 4005 D        | IZ male Walkows michae      | lobeboo 06 t       |                        |                   |         |
| 10 🔞                     |                             |                    |                        |                   |         |

## 4. Nastavení filtru pro rozvrh předmětu

 Stejně jako u rozvrhu místnosti, jen místo budovy se zadá o řádek výš kód předmětu

| Filtr            |                                              | <u>S</u> mazat filtr | <u>H</u> ledat |
|------------------|----------------------------------------------|----------------------|----------------|
| Semestr:         | « Podzim 2019 (LF) »<br>1.8.2019 - 16.2.2020 |                      |                |
| Filtr událostí:  | VLLP0532c                                    | ▼×                   |                |
| Filtr místností: | $\succ$                                      | $\mathbf{\nabla}$    |                |
| Typ rozvrhu:     | Rozvrh místností 💠                           |                      |                |

## 5. Export rozvrhu do Excelu (v textovém formátu)

• Kliknout na tlačítko Export, zvolit Export do XLS

| Filtr                                                                                                    | <u>S</u> mazat filtr | <u>H</u> ledat |
|----------------------------------------------------------------------------------------------------|----------------------|----------------|
| Semestr: « Podzim 2019 (LF) »                                                                                                    |                      |                |
| Filtr událostí:                                                                                                    | ▼                    |                |
| Filtr místností: Černopolní ×                                                                                                    | ▼×                   |                |
| Typ rozvrhu: Rozvrh místností                                                                                                    |                      |                |
| Černopolní N03005 KDCH - rozvrh pro Podzim 2019 (LF)                                                                                                    | Tisk                 | Export         |
| « Černopolní N03005 KDCH » Rozvrh Seznam <u>u</u> dálostí Seznam <u>s</u> etkání                                                                                                    | C Export do          | PDF            |
| Pondělí 16.9 20.1. Úterý 17.9 21.1. Středa 18.9 22.1. Čtvrtek 19.9 23.1.                                                                                                    | Export do            | CSV            |
| 7 122307 1/21264 1112212 9 1661220 112418 12225 5 121263 1017 7 1/21 122 9 16233 6 12207 4 118 8 1622 1263 101724317 1/2126 5 1216 9 1625<br>9 9 9 1010101011111121212 1 1 1 9 9 1010101011111112121 1 1 1 9 9 1010101011111112121 1 1 1 9 9 1010101011111112121 1 1 1 | 9 9 Export do        | XLS            |
| AR A A RARAR A A A A A A A A A A A A A                                                                                                    | Export do            | iCalendar      |
|                                                                                                    |                      |                |

 Pokud uspořádání výsledného souboru nevyhovuje, lze kliknout na Seznam setkání, na název sloupečku, podle kterého chcete třídit (např. Datum) a zvolit Seřadit dle Datum.

Máte-li k rozvrhu LF dotazy, obracejte se prosím emailem na adresu <u>rozvrh@med.muni.cz</u>. Rozvrh LF pro Podzim 2019 je již také v IS MU.